## よくある質問

## 1. うまくスマホ端末が動かない。推奨環境を教えてください。

道路危険個所マップは、OS(基本ソフト)とブラウザ(インターネット閲覧ソフト) 上で動作しており、スマホの推奨(動作)環境は次のとおりです。 OS:Android(6.0、7.1以降)、iOS(11.0以降) ブラウザ:Google chrome43.X以降、FireFox35.X 以降、Safari7.0 以降 ブラウザの変更方法は、「推奨ブラウザの変更方法」を参考にしてください。

## 2. スマホのホーム画面にショートカットアイコンを作りたい。

スマホ端末の機能として、ホーム画面にアイコンを作ることができます。

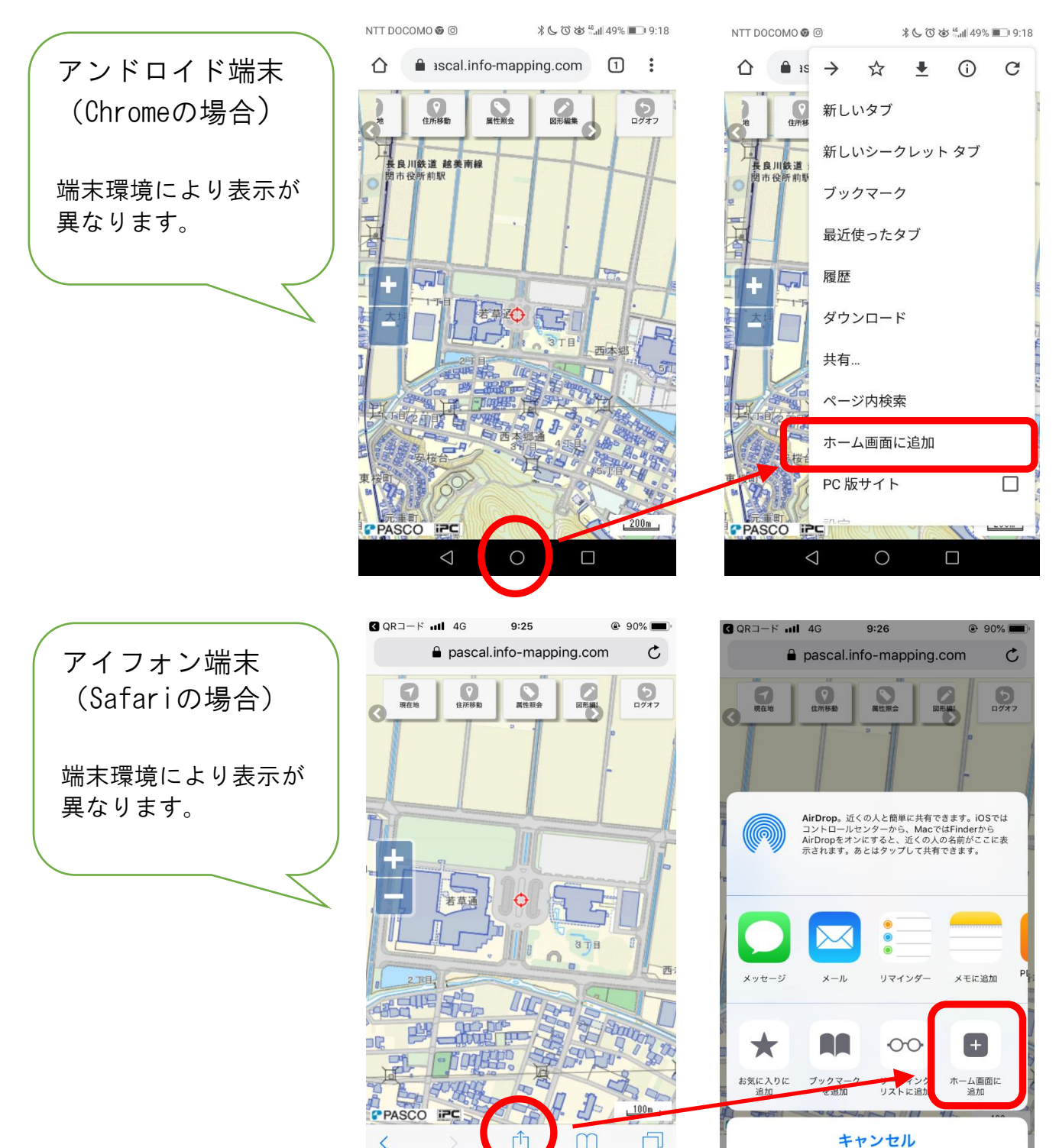

3. 毎回のID・パスワード入力を省くことはできますか?

スマホ端末の機能として、ID・パスワードを端末に登録させることができます。 ※アイフォン端末(Safariの場合)端末環境により表示がことなります。

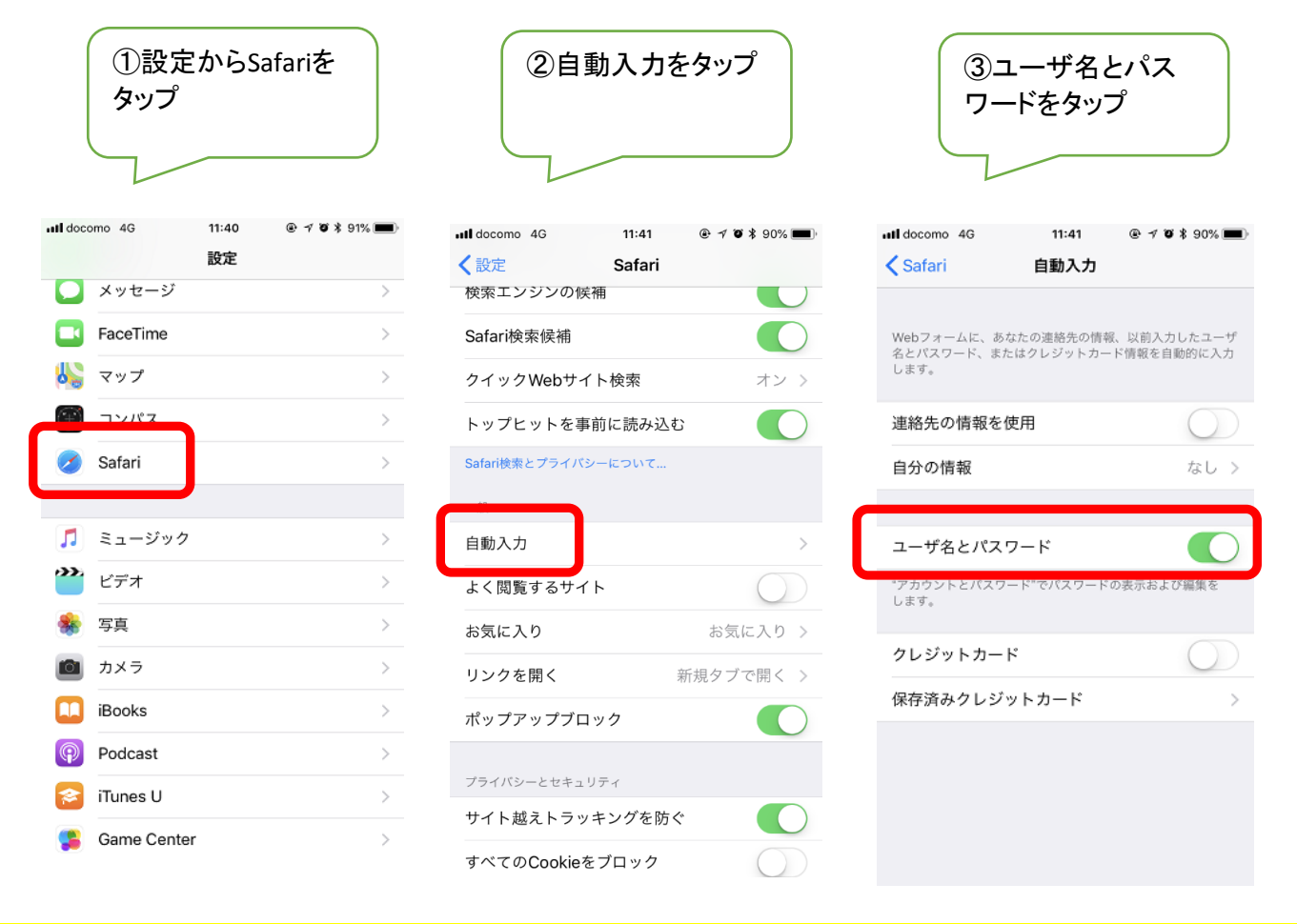

## 4. ログインを省くことはできますか?

道路危険個所マップへのログインを簡素化する方法として、ホーム画面への アイコン作成、パスワードの登録はできますが、ログインは毎回していただくこと になります。なお、ログイン状態は、45分間操作がないと再度ログインが必要 となります。

5. スマホ端末機能の「戻る」を使ったら、画面からマップが消えた。

スマホ端末機能(ブラウザ)の「戻る」を使うことはできません。マップ登録中に スマホ端末機能(ブラウザ)の「戻る」を使うと、ログイン前まで戻り登録情報が 全てリセットされますのでご注意ください。

6. 現在地の位置情報を取得できない。どうすればいいですか?

スマホ端末設定、及びブラウザ設定の両方ともに位置情報(現在地情報)を オン(許可)にしてください。 7. 位置情報があまり正確でありません。

スマートフォンでの位置観測はGPSと通信により確定するため、利用環境により10m~50m程度ずれる場合があります。登録時には、登録位置をドラックして位置調整してくだい。

8. 画像ボタンをタップしてもカメラが起動しない。

スマホ端末が推奨環境でない場合、カメラが起動しないなど不具合が生じる場合があります。よくある質問1の推奨(動作)であるか確認ください。

9. マップに登録する写真は、どこに保存されていますか?

マップ登録時に撮影する画像は一時的に記憶しているのみで、登録が完了すると消去されるためスマホ端末には保存されません。

10. フォルダに保存してある写真をマップに登録できますか?

できます。データ登録時にファイリングタブをタップし「追加」「ファイルを選択」 ボタンを押すと、カメラから取得か既存画像を選択できるようになっています。 (表現は機種によって異なります)

11. 写真を登録せず、位置と状況のみ登録することはできますか?

できます。登録時にファイリングのタブに切り替えず「完了」ボタンを押すと登録 することができます。画像を登録しない場合は、「正確な位置」と「投稿者:コメ ント欄」に詳しい 状況をご記入お願いします。危険箇所の位置が特定できな いと、対応ができない場合があります。